# FAQ – často kladené otázky k elektronické hostované spisové službě

### Otázka:

Při startu spisové služby se zobrazí následující chybová hláška.

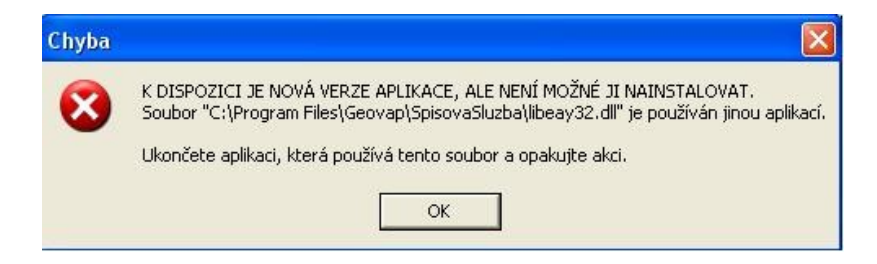

### Odpověď:

Přeinstalujte spisovou službu. Ze stránek kraje Vysočina stáhněte instalační program a nainstalujte.

#### Otázka:

Po přihlášení do spisové služby se zobrazí následující chybová hláška.

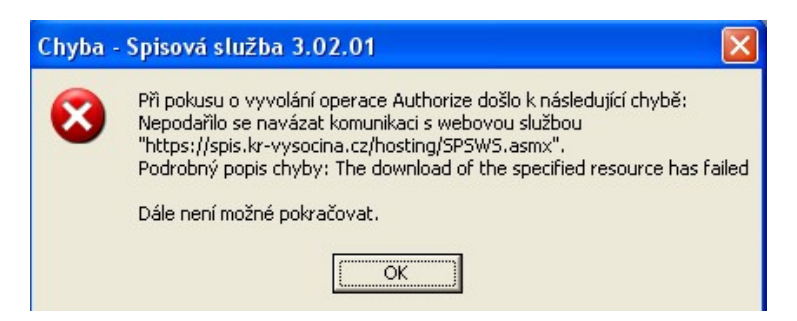

## Odpověď:

Nemáte naimportován kořenový certifikát krajského úřadu kraje Vysočina nebo je neimportován v nesprávném úložišti certifikátů. Postupujte dle návodu v části Návod na import certifikátu.

#### Otázka:

Po přihlášení do spisové služby se zobrazí následující chybová hláška.

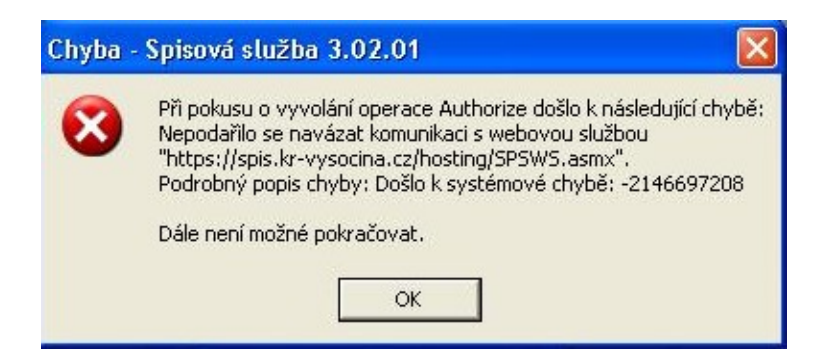

## Odpověď:

V nastavení Internet Exploreru je třeba vypnout "Kontrolovat odvolání certifikátů serveru" a zapnout "Používat protokol SSL 2.0" následujcím způsobem:

- 1. spustit Internet Explorer
- 2. Menu nástroje > Možnosti internetu
- 3. Záložka Upřesnit

4. Ve skupině Zabezpečení zrušit volbu "Kontrolovat odvolání certifikátů serveru" a zvolit volbu "Používat protokol SSL 2.0"

- 5. Stisknout OK
- 6. Zavřít Internet Explorer (pokud jich běží víc, tak zavřít pro jistotu všechny)
- 7. Restartovat Spisovou službu

## Otázka:

Po při startu spisové služby se zobrazí následující chybová hláška.

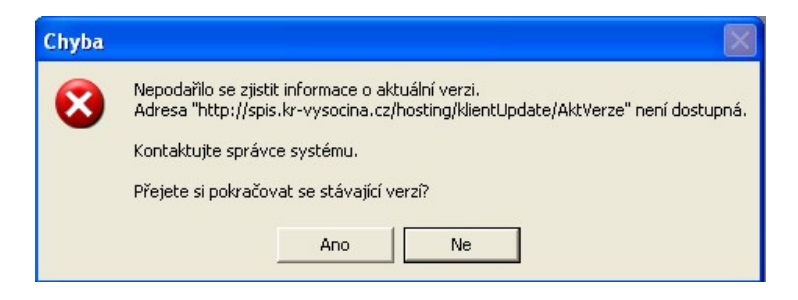

## Odpověď:

Aplikace se nemůže ověřit zda je dostupná nová verze spisové služby. Na odstranění problému se pracuje. Pokračujte kliknutím na tlačítko **Ano**. Funkce spisové služby není omezena.